ezTCP シリーズコンフィグレータソフト

# ezManager

# 取り扱い説明書

5 版

| /anced Menu Tools            |                                                                                                    |  |
|------------------------------|----------------------------------------------------------------------------------------------------|--|
| earch ezTCP<br>MAC TP Serial | Network Serial Port Option                                                                                                    |  |
| MAC Address                  | Product                                                                                                    |  |
| Search Results               | Network                                                                                                    |  |
|                              | Ivod       IPv4         Local IP Address       Image: Subnet Mask         Subnet Mask       Obtain an IP Automatically(OHCP)         Obtain an IP Automatically(OPPOE)         PPPoE ID       PPPoE Password         Image: Obtain an IP Automatically(OPPOE)         PNS IP Address       Obtain an IP From The First Received Packet         IPv6       Image: Obtain an IP Automatically         Local IP Address       Obtain an IP Automatically         Image: Obtain an IP Automatically       Image: Obtain an IP Automatically         Image: Obtain an IP Automatically       Image: Obtain an IP Automatically         Image: Obtain an IP Automatically       Image: Obtain an IP Automatically         Image: Obtain an IP Automatically       Image: Obtain an IP Automatically         Image: Obtain an IP Automatically       Image: Obtain an IP Automatically         Image: Obtain an IP Automatically       Image: Obtain an IP Automatically         Image: Obtain an IP Automatically       Image: Obtain an IP Automatically         Image: Obtain an IP Automatically       Image: Obtain an IP Automatically         Image: Obtain an IP Automatically       Image: Obtain an IP Automatically         Image: Obtain an IP Automatically       Image: Obtain an IP Automatically         Image: Obtain an IP Automatically       Image: Obtain an IP Automatically |  |
| v view Comment               |                                                                                                    |  |
|                              |                                                                                                    |  |

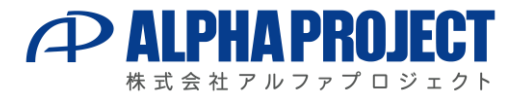

# ご使用になる前に

このたびは ezTCP シリーズをお買い上げいただき誠にありがとうございます。 本製品をお役立て頂くために、このマニュアルを十分お読みいただき、正しくお使い下さい。 今後共、弊社製品をご愛顧賜りますよう宜しくお願いいたします。

# 対応製品

本マニュアルは、下記の ezTCP 製品に対応しています。

| ezManage 対応の ezTCP 製品 |          |          |  |  |
|-----------------------|----------|----------|--|--|
| CSE-H55N2             | CSE-M53N | CSE-H53N |  |  |
| CIE-H10               | CIE-H14  | CSW-H85K |  |  |

■本製品の内容及び仕様は予告なしに変更されることがありますので、ご了承ください。

# 取り扱い上の注意

●本製品には、民生用の一般電子部品が使用されており、一般的な民生用途の電子機器への使用を意図して設計されています。宇宙、航空、医療、原子力、運輸、交通、各種安全装置などで人命、事故に関わる用途および多大な物的損害を発生させる恐れのある用途でのご使用はご遠慮ください。

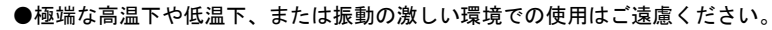

- ●水中、高湿度、油の多い環境でのご使用はご遠慮ください。
- ●腐食性ガス、可燃性ガス等の環境中でのご使用はご遠慮ください。
- ●基板の表面が水に濡れていたり、金属に接触した状態で電源を投入しないでください。
   ●定格を越える電源を加えないでください。
- ■ノイズの多い環境での動作は保証しかねますのでご了承ください。
- ■連続的な振動(車載等)や衝撃が発生する環境下でのご使用は、製品寿命を縮め、故障が発生しやすくなりますのでご注意 ください。
- ■発煙や発火、異常な発熱があった場合には、すぐに電源を切ってください。
- ■本製品を仕様範囲を越える条件において使用した場合、故障の原因となりますので、ご注意ください。
- ■本書に記載される製品および技術のうち、「外国為替および外国貿易法」に定める規制貨物等(技術)に該当するものを 輸出または国外に持ち出す場合には同法に基づく輸出許可が必要です。
- ■本製品マニュアルの著作権は株式会社アルファプロジェクトが保有しております。これらを無断で転用、掲載、譲渡、配 布することは禁止します。

## 保証

- ■保証期間内において、本マニュアル等に記載の注意事項に従い正常な使用状態で故障した場合、保証対象といたします。
- ■製品保証の内外を問わず、製品を運用した結果による、直接的および間接的損害については、弊社は一切補償いたしません。
- ■保証対象は、製品本体とします。ソフトウェア・マニュアル・消耗品・梱包箱は保証対象外とさせていただきます。
- ■本保証は日本国内においてのみ有効です。海外からのご依頼は受付しておりません。
- ■製品保証規定の詳細につきましては、ホームページをご覧ください。

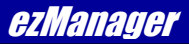

# <u>ソフトウェアについて</u>

ソフトウェアの著作権は SollaeSystems 社が保有しています。

ソフトウェアに関するライセンス、保証、免責事項については、各製品のマニュアルをご覧ください。

目 次

| <u>1.</u> | 概要   |           | 1 |
|-----------|------|-----------|---|
|           | 1.1  | 概要1       |   |
|           | 1.2  | 動作条件      |   |
|           | 1.3  | シリアルケーブル  |   |
| 2.        | 機能   |           | 2 |
|           | 2. 1 | 基本画面構成    |   |
|           | 2. 2 | 検索エリア操作   |   |
|           | 2.3  | ボタンエリア操作  |   |
|           | 2.4  | メニューエリア操作 |   |
|           | 2.5  | 機能設定エリア操作 |   |

# 1. 概要

## 1.1 概要

ezManager は、ezTCP 製品の IP アドレスや各種動作条件を設定するためのコンフィグレータソフトです。 ezManager がインストールされている PC から、LAN またはシリアルポートで繋がっている ezTCP 製品の設定を変更することが できます。

ezManager は、CSE-M32、CSE-M53N、CSE-H53N、CIE-H10、CIE-H14、CSW-H85K で使用することができます。その他弊社取り扱い ezTCP 製品では、ezCONFIG(有線 LAN タイプ)または ezSerialConfig(無線 LAN タイプ)を使用してください。

# 1.2 動作条件

| 到TF環境に Jいて  |                                          |
|-------------|------------------------------------------|
| 環境          | 必要条件                                     |
| パーソナルコンピュータ | Ethernet インタフェースもしくはシリアルインタフェースを最低 1ch 備 |
|             | えた PC/AT 互換機                             |
| OS          | Windows 7/8/8.1/10/11                    |
| ハードディスク     | 1MByte 以上の空き容量                           |

動作環境について

#### Table 1.2-1 動作環境

# 1.3 シリアルケーブル

シリアルケーブル経由で ezTCP 本体の設定を変更する場合には、次の結線の RS232 ケーブル(クロスケーブル)を使用して接 続します。

製品添付のシリアルケーブルは、この結線になっています。 \*1

| 信号名 | D-SUB<br>9pin (メス) | D-SUB<br>9pin(メス) | 信号名 |
|-----|--------------------|-------------------|-----|
| DCD | 1                  | <br>1             | DCD |
| RxD | 2                  | <br>2             | RxD |
| TxD | 3                  | 3                 | TxD |
| DTR | 4                  | <br>4             | DTR |
| GND | 5                  | 5                 | GND |
| DSR | 6                  | <br>6             | DSR |
| RTS | 7                  | 7                 | RTS |
| CTS | 8                  | 8                 | CTS |
| RI  | 9                  | <br>9             | RI  |
|     | SHELL              | <br>SHELL         |     |

Fig 1.3-1 ケーブル結線(クロスケーブル)

点線部は結線されていなくても構いません。

\*1 CSE-M32、CSE-M53Nにはシリアルケーブルは添付されておりません。

# 2. 機能

# 2.1 基本画面構成

ezManagerの基本画面は「メニューエリア」「検索エリア」「機能設定エリア」「ボタンエリア」の4つで構成されます。

| ezTCP Manager v3.3C (2016/03/31)     Advanced Menu Tools                                                                 | メニューエリア                                                                                                    |                                                                    |
|----------------------------------------------------------------------------------------------------|----------------------------------------------------------------------------------------------------|--------------------------------------------------------------------|
| Advanced Menu Tools<br>Search ezTCP<br>MAC IP Serial<br>MAC Address<br>00 30 f9 00 00 01 Read<br>Search Results<br>検索エリア | メニューエリア Network Serial Port Option Product Product IPv4 Local IP Address Subnet Mask Obtain an IP Automatically(PP Gateway IP Address Obtain an IP From The First P Cobtain an IP From The First P Cobtain an IP Automatically Use static IP address EUI Use static IP address EUI Local IP Address Local IP Address Local IP Address | ICP)<br>PoE)<br>Password<br>utomatically<br>eceived Packet<br>U 77 |
| ✓ View Comment<br>Search All                                                                                             | Gateway IP Address DNS IP Address Write Status Simple Test                                                                                                    | ボタンエリア                                                             |

Fig 2.1-1 ezManager 基本画面構成

| 構成名     | 説明                                                                                  |
|---------|-------------------------------------------------------------------------------------|
| 検索エリア   | ezTCP 製品の検索を行うエリアです。<br>PC から ezManager を使用して ezTCP 製品を検索する方法の選択と検索した結果が表示され<br>ます。 |
| 機能設定エリア | ezTCP 製品の機能設定の表示と設定を行うエリアです。<br>製品の機能により、このエリアの表示は変化します。                            |
| ボタンエリア  | 製品の検索、設定の書き込み、簡易テスト等のボタンが配置されたエリアです。<br>該当のボタンを押すことで、これらの機能が実行されます。                 |
| メニューエリア | 高度な機能を行う[Advanced Menu]メニューとツール機能を行う[Tools]メニューが配置さ<br>れたエリアです。                     |

#### Table 2.1-1 構成名と説明

# 2.2 検索エリア操作

検索エリアでは、設定を行う ezTCP 製品の検索方法の選択と検索結果が表示されます。

ezManager で ezTCP 製品の検索を行う方法は、使用インタフェースの種類と検索方式から「MAC」「IP」「Serial」の3種類が あります。選択は Search ezTCP 欄の「MAC」「IP」「Serial」の各タブを選択することで行います。

| MAC | IP   |     | Ser | rial |    |      |
|-----|------|-----|-----|------|----|------|
| MAC | Addr | ess |     |      | •  |      |
| 00  | 30   | f9  | 00  | 00   | 01 | Read |

Fig 2.2-1 ezManager 検索方法選択

それぞれのタブと使用インタフェース、説明は次のような対応になります。

| タブ名    | 使用インタフェース           | 説明                                                                                                    |
|--------|---------------------|----------------------------------------------------------------------------------------------------|
| MAC    | Ethernet<br>インタフェース | 本体の MAC アドレスを元に、UDP ブロードキャスト通信を使って検索と設定を行います<br>ezManager を実行する PC と異なる IP アドレス環境に設定された本体でも、同一<br>セグメント内に接続されていれば、本体の検出と設定を行うことができます<br>ブロードキャスト通信は異なるセグメントには届きませんので、異なる LAN や<br>WAN に設置された本体に対しては使用できません、このような場合には「IP」を<br>使用します |
| IP     |                     | 本体の IP アドレスを元に、UDP ユニキャスト通信を使って設定を行います<br>ezManager を実行する PC と IP アドレスベースで通信が可能な環境にある本体で<br>あれば、異なる LAN や WAN に接続されていても設定を行うことができます *1<br>MAC と異なり、本体の検出を行うことはできません                                                                |
| Serial | シリアル<br>インタフェース     | シリアルケーブル経由で本体の設定を行います<br>ezManager を実行する PC の COM ポートと本体をシリアルケーブルで接続します<br>この際に、本体はシリアル設定モードにする必要があります *2                                                                                                    |

Table 2.2-1 各タブの使用インタフェースと詳細説明

\*1 異なるLANやWANの場合、ルータ等のレイヤ3スイッチを使用してルーティング可能にする必要があります。

\*2 本体をシリアル設定モードにするには、ISP 端子に 20~1000msec の Low パルスを入力するか、ISP スイッチを 20~1000msec の間押下する必要があります。

「MAC」、「IP」は Ethernet 経由で検索及び設定を行い、「Serial」はシリアル経由で検索及び設定を行います。 「Serial」選択時のシリアルケーブルの詳細については「1.3 シリアルケーブル」をご覧ください。

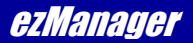

#### 2.2.1 MAC アドレスベースでの検索

検索方法で MAC アドレスベースでの検索方法である「MAC」を選択した際の操作方法を解説します。

「MAC」では UDP のブロードキャスト通信を使って本体の検索と設定を行います。 MAC アドレスをベースに検索と設定を行いますので、本体に設定された IP アドレスがわからないときに有効です。 しかしながら、ブロードキャスト通信を使用していますので同じセグメント内の本体が対象になります。

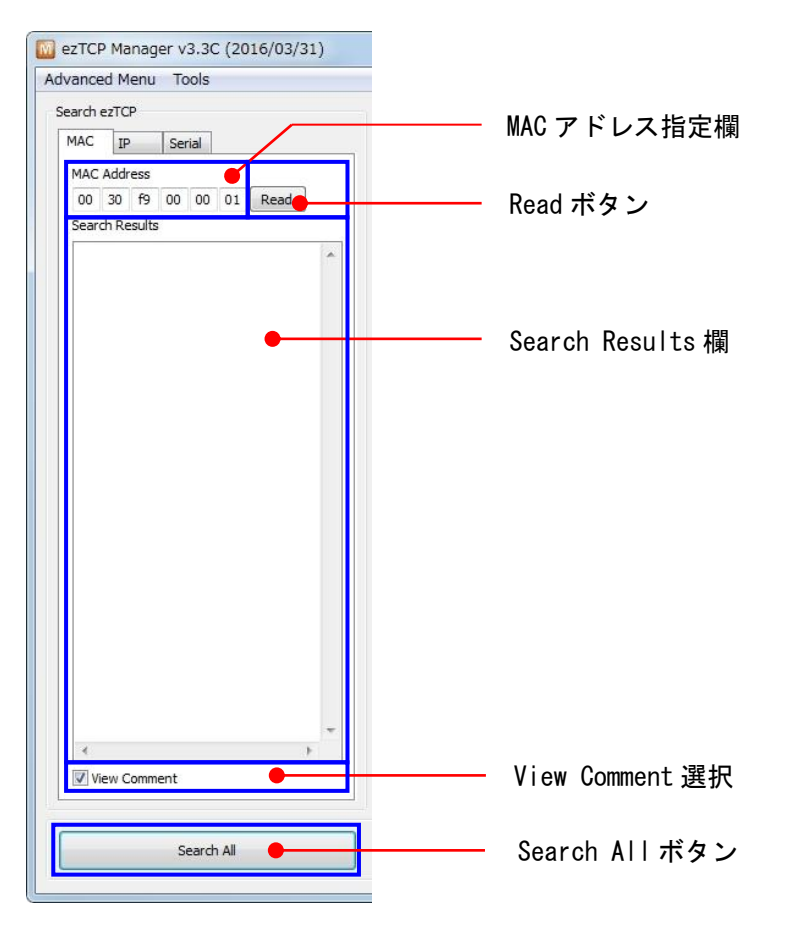

Fig 2.2-2 ezManager MAC 選択時の操作

| 表示/操作項目          | 内容                                                                                                    |
|------------------|----------------------------------------------------------------------------------------------------|
| MAC アドレス指定欄      | 本体の MAC アドレスが判明している場合には、この欄に直接 MAC アドレスを設定して右の Read<br>ボタンを選択することで、該当の ezTCP 製品の設定値が読み出されます                                  |
| Read ボタン         | 本体の MAC アドレスが判明している場合には、左の欄に直接 MAC アドレスを設定して本ボタンを<br>押すことで、該当の ezTCP 製品の設定値が読み出されます                                          |
| Search Results 欄 | Read ボタンを押した際には該当の ezTCP 機器、Search All ボタンを押した際には LAN 上に存在<br>する ezTCP 機器がこの欄にリスト表示されます<br>複数表示されている場合には、この欄内で操作対象機器を直接選択します |
| View Comment 選択  | Search Results 欄に設定されたコメントを表示するか選択します、チェックで表示                                                                                |
| Search All ボタン   | LAN 上の ezTCP 製品を全て検索し、Search Results 欄にリスト表示します<br>このとき同時に設定値も読み出されます                                                        |

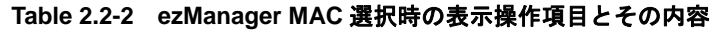

#### MAC アドレスベースの操作例

```
①PCと本体をLANで接続し、電源を投入します。
 \downarrow
②ezManager (ezManager.exe) を実行します。
 \downarrow
③ezManager の画面上の Search ezTCP 欄の MAC タブを選択します。
 \downarrow
④「Search All」ボタンをクリックします。
 \downarrow
⑤アクセス可能な本体の MAC アドレス一覧が Search Results に表示されますので、該当する本体の MAC アドレスをクリック
 して選択します
 \downarrow
⑥選択された本体の設定が機能設定エリアに反映されます。設定変更したい項目の値を変更します。
 \downarrow
⑦「Write」ボタンをクリックします。これで設定内容が本体の EEPROM 領域に書き込まれ、設定が変更されます。
 \downarrow
⑧新しい設定で動作を確認します。
```

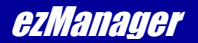

#### 2.2.2 IP アドレスベースでの検索

検索方法で IP アドレスベースでの検索方法である「IP」を選択した際の操作方法を解説します。

「IP」では UDP のユニキャスト通信を使って本体の検索と設定を行います。 MAC と違って本体の検索はできませんが、セグメントを越えた本体の設定変更が可能です。

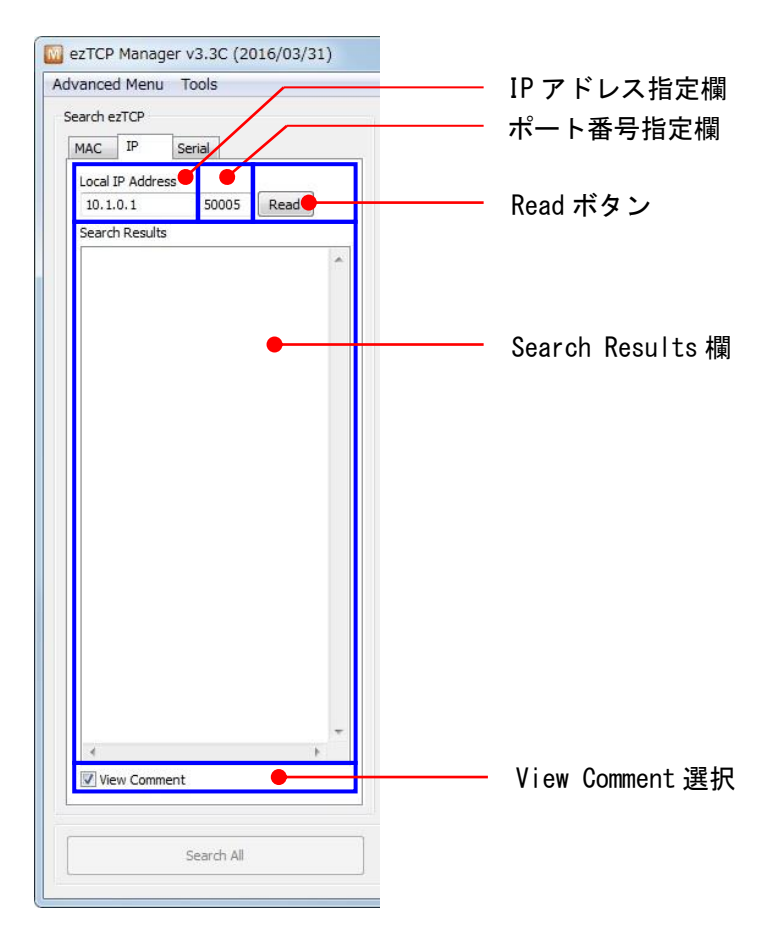

Fig 2.2-3 ezManager IP 選択時の操作

| 表示/操作項目          | 内容                                                               |
|------------------|------------------------------------------------------------------|
| IP アドレス指定欄       | 本体の IP アドレスを設定して右の Read ボタンを選択することで、該当の ezTCP 製品の設定値が<br>読み出されます |
| ポート番号指定欄         | UDP ユニキャスト通信に使用するポート番号を設定します<br>通常初期値の「50005」以外には変更しないでください      |
| Read ボタン         | 左の欄に本体の IP アドレスを設定して本ボタンを押すことで、該当の ezTCP 製品の設定値が読<br>み出されます      |
| Search Results 欄 | Read ボタンを押した際に該当の ezTCP 機器がこの欄にリスト表示されます                         |
| View Comment 選択  | Search Results 欄に設定されたコメントを表示するか選択します、チェックで表示                    |

Table 2.2-3 ezManager IP 選択時の表示操作項目とその内容

#### <u>IP アドレスベースの操作例</u>

```
①PCと本体をLANで接続し、電源を投入します。
 \downarrow
②ezManager (ezManager.exe) を実行します。
 \downarrow
③ezManagerの画面上のSearch ezTCP 欄の IP タブを選択します。
 \downarrow
④Search ezTCP 欄の「Local IP Address」に設定変更を行う本体の IP アドレスを設定し、「Read」ボタンをクリックします。
 \downarrow
⑤接続可能な場合には、Search Results に本体の IP アドレスが表示され、設定が機能設定エリアに反映されます。
 IP アドレスが表示されない場合には、Local IP Address に設定した値が正しいか確認してください。
 \downarrow
⑥設定変更したい項目の値を変更します。
 \downarrow
⑦「Write」ボタンをクリックします。これで設定内容が本体の EEPROM 領域に書き込まれ、設定が変更されます。
 \downarrow
⑧新しい設定で動作を確認します。
```

#### 2.2.3 Serial インタフェースでの設定

検索方法でシリアルケーブル経由での設定方法である「Serial」を選択した際の操作方法を解説します。

#### 「Serial」では PC と本体のシリアルインタフェースを使用して設定を行います。

この時、シリアルポートの通信条件は、ボーレート:115200bps、データ長:8 ビット、ストップビット:1 ビット、パリティ: 無しに自動的に設定されます。

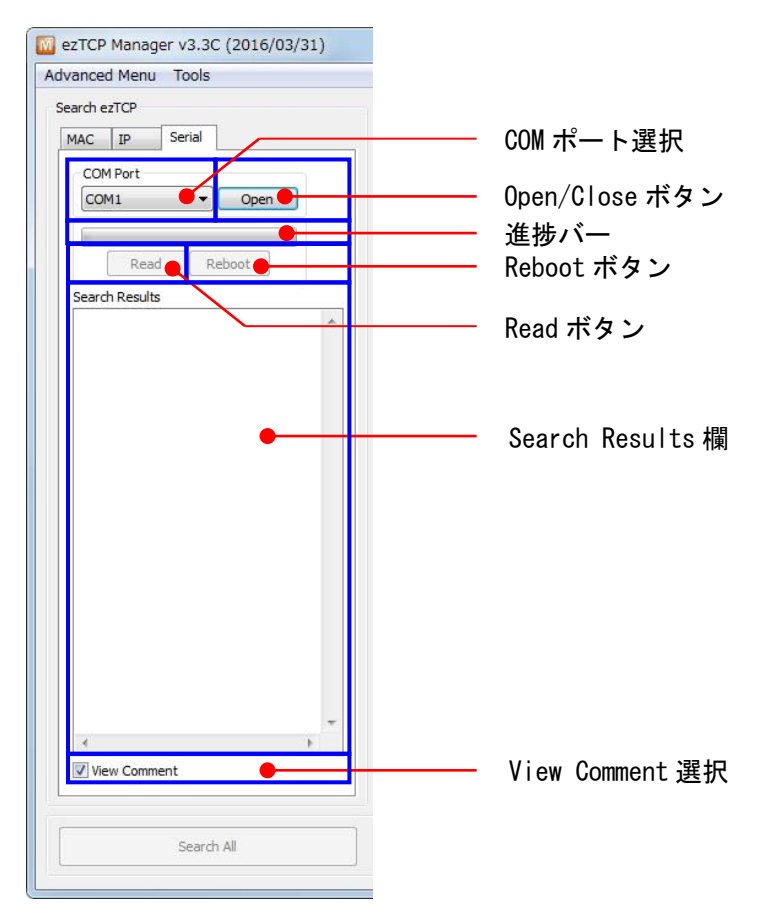

Fig 2.2-4 ezManager Serial 選択時の操作

| 表示/操作項目          | 内容                                                                             |
|------------------|--------------------------------------------------------------------------------|
| COM ポート選択        | シリアルケーブルを接続する PC の COM ポートを選択します                                               |
| Open/Close ボタン   | 選択した COM ポートを Open して設定の読み出しや変更を行います、COM ポートがオープンでき<br>ると本ボタンは Close ボタンに変化します |
| Read ボタン         | ezTCP 製品の設定値が読み出されます                                                           |
| 進捗バー             | 読み出し中にの進捗度合いが表示                                                                |
| Reboot ボタン       | 本体を再起動します                                                                      |
| Search Results 欄 | 読み出された ezTCP 機器がこの欄にリスト表示されます                                                  |
| View Comment 選択  | Search Results 欄に設定されたコメントを表示するか選択します、チェックで表示                                  |

Table 2.2-4 ezManager Serial 選択時の表示操作項目とその内容

#### Serial インタフェース設定の操作例

```
①PCと本体をRS232ケーブルで接続し、電源を投入します。
 \downarrow
②ezManager (ezManager.exe) を実行します。
 Ţ
③ezManagerの画面上のSearch ezTCP 欄のSerial タブを選択します。
 \downarrow
④Search ezTCP 欄の「COM Port」で RS232 ケーブルを接続した PC の COM ポートを選択し、「Open」ボタンをクリックします。
 \downarrow
⑤「Open」ボタンが「Close」に変化した後、「Read」ボタンをクリックします。
 \downarrow
⑥本体の設定が読み込まれると、Search Results に本体の MAC アドレスが表示され、設定が機能設定エリアに反映されます。
 MAC アドレスが表示されない場合には、本体との通信に失敗しています。
 選択した COM ポートが正しいか確認してください。
 \downarrow
⑦設定変更したい項目の値を変更します。
 \downarrow
⑧「Write」ボタンをクリックします。これで設定内容が本体の EEPROM 領域に書き込まれ、設定が変更されます。
 Ţ
⑨電源の再投入後、新しい設定で動作を確認します。
```

# 2.3 ボタンエリア操作

ボタンエリアでは、製品の検索、設定の書き込み、簡易テスト等の基本的な機能を行います。

| Search All  | Write | Status  | Simple Tes |
|-------------|-------|---------|------------|
| Jear an Air | WINC  | 5161665 | ompic rea  |

Fig 2.3-1 ezManager ボタンエリア

各ボタンと機能概要は次のようになります。

| ボタン名        | 機能概要                                       |  |
|-------------|--------------------------------------------|--|
| Search All  | MAC アドレスベースの検索選択時に、セグメント上の全 ezTCP 製品を検索します |  |
| Write       | 機能設定エリアで設定した設定値を書き込みます                     |  |
| Status      | 該当の ezTCP 本体の状況など、内部状態を表示します               |  |
| Simple Test | イーサネット通信とシリアル通信の簡易通信を行います                  |  |

#### Table 2.3-1 各ボタンと機能概要

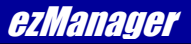

#### 2.3.1 Search All ボタン機能

MAC アドレスベースの検索選択時に、セグメント上の全 ezTCP 製品を検索します

検索結果は検索エリアの Search Results 欄にリスト表示されます。

### 2.3.2 Write ボタン機能

機能設定エリアで設定した設定値を書き込みます

このボタンを押すことで、設定値が本体内の不揮発性メモリに格納されます。

#### 2.3.3 Status ボタン機能

該当の ezTCP 本体の状況など、内部状態を表示します。

下図は CSW-H85K に対して Status ボタンを押した時のダイアログになります。

| M Status                                                                                                    | Π                                                                       |
|----------------------------------------------------------------------------------------------------|-------------------------------------------------------------------------|
| Status                                                                                                    |                                                                         |
| FIRMWARE VERSION<br>CSW-H85 / 2.4 Rev.A (CSW-H85_R24A.BI) / B13                                                                                                    |                                                                         |
| SYSTEM UPTIME<br>0 days / 00:11:51.92                                                                                                    |                                                                         |
| IP4 NETWORK INFORMATION<br>MAC Address - 00:30:f9:10:20:63<br>Device IP address - 192. 168.1.200<br>Subnet mask - 255.255.240.0<br>Gateway - 0.0.0.0<br>Name Server - 0.0.0.0 = | Status 欄<br>ファームウェアバージョンや動<br>作時間、本体の IP アドレスなど<br>詳細な動作ステータスが表示さ<br>れる |
| TCP STATE<br>COM1 - LISTEN<br>SERIAL STATUS<br>COM1 sio_rx - 0 , net_tx - 0 , net_rx - 0 , sio_tx - 0<br>ARP TABLE                                                              | TCP/IP Connection 欄<br>現在の TCP/IP セッションの状態<br>が表示される                    |
| WiFi STATUS<br>Channel : 3<br>Link Speed : 54.0Mbps<br>RSSI : -63dbm                                                                                                    | マウスで右クリックし、表示された                                                        |
| Name TCP State                                                                                                    | 訳することにより TCP 接続を終了さ<br>せることが可能です                                        |
| com1 LISTEN: 50000 Close this TCP Connection                                                                                                    |                                                                         |
| Password                                                                                                    | チェックすることで1秒毎に内容が<br>更新されます                                              |
| Refresh Every 1 Second.                                                                                                    | IP アドレスが重複していないかチ<br>ェックします                                             |
| Close                                                                                                    | ダイアログを閉じます                                                              |
| Eig 2.2.2. ozMonogor Status だくアログ                                                                                                    | タイプログを用しまり                                                              |

Fig 2.3-2 ezManager Status ダイアログ

#### 2.3.4 Simple Test ボタン機能

イーサネット通信とシリアル通信の簡易通信を行います。

ezManager には、イーサネット通信とシリアル通信をサポートした簡易ターミナル機能が搭載されており、ezTCP 製品の通信 テストツールとして利用します。

下図はSimple Test ボタンを押した時に表示されるダイアログになります。

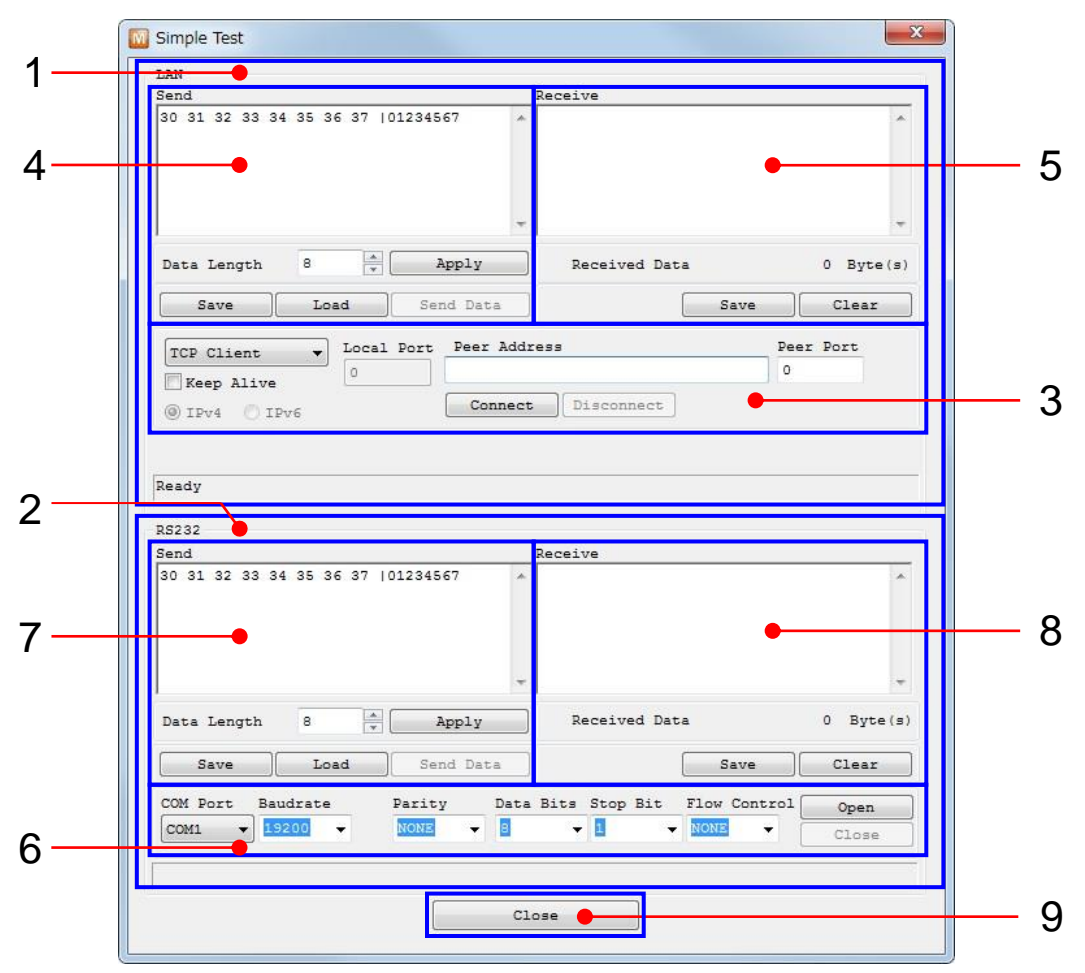

Fig 2.3-3 Simple Test ダイアログ

各表示エリアとボタンは次のようになります。

| 表示/操作項目  | 内容                     |
|----------|------------------------|
| 1. LAN   | ソケット通信の簡易ターミナルエリアになります |
| 2. RS232 | シリアル通信の簡易ターミナルエリアになります |

| 表示/操作項目     | 内容               |                                                                                             |  |
|-------------|------------------|---------------------------------------------------------------------------------------------|--|
|             | ソケット通信の通信氛       |                                                                                             |  |
|             | プルダウンメニュ<br>ー    | 動作モードを TCP Client, TCP Server, UDP の中から選択します                                                |  |
|             | Local Port       | TCP Server:待ち受けポート番号を指定します<br>UDP:バインドポート番号を指定します                                           |  |
|             | Peer IP Address  | TCP Client:接続先 IP アドレスを指定します<br>UDP:送信先 IP アドレスを指定します                                       |  |
| 3. ソケット通信設定 | Peer Port        | TCP Client:接続先ポート番号を指定します<br>UDP:送信先ポート番号を指定します                                             |  |
|             | Keep Alive       | TCP Server,TCP Client 動作の時に Keep Alive パケットを送出します                                           |  |
|             | Connect/Listen   | TCP Server : 接続待ち状態にします<br>TCP Client : 接続動作を行います<br>UDP : 設定した IP アドレスとポートを開きます            |  |
|             | Disconnect       | TCP Server, TCP Client:接続を切断します<br>UDP:設定した IP アドレスとポートを閉じます                                |  |
|             | 送信に関する操作を行       |                                                                                             |  |
|             | Send             | 送信データを 16 進 (左側) または ASCII (右側) で入力します<br>Send Data ボタンをクリックするまでデータは送信されません                 |  |
| 4. Send     | Data Length      | 送信データサイズをバイト数で設定します<br>Aplly ボタンが押されると、この設定値に変更されます                                         |  |
| 7. Send     | Apply            | Data Length で指定された送信データサイズを設定します                                                            |  |
|             | Save             | 送信データを BIN 形式ファイルで保存します                                                                     |  |
|             | Load             | BIN 形式ファイルを読み込み、送信データとします                                                                   |  |
|             | Send Data        | 送信データに入力されたデータを送信します                                                                        |  |
|             | 受信に関する操作を行います    |                                                                                             |  |
| 5. Receive  | Receive          | 受信したデータが表示されます                                                                              |  |
| 8. Receive  | Save             | 受信データを BIN 形式ファイルで保存します                                                                     |  |
|             | Clear            | 受信データ表示をクリアします                                                                              |  |
|             | シリアル通信の通信領       | └────────────────────────────────────                                                       |  |
|             | COM Port         | 使用する COM ポートを指定します                                                                          |  |
|             | Baudrate         | ボーレートを 110, 300, 600, 1200, 2400, 4800, 9600, 14400, 19200, 38400,<br>57600, 115200 から選択します |  |
| 6. シリアル通信設定 | Parity           | パリティの使用を none, even, odd から選択します                                                            |  |
|             | Data Bits        | データ長を 7bit,8bitから選択します                                                                      |  |
|             | Stop Bit         | ストップビット長を 1bit, 2bit から選択します                                                                |  |
|             | Flow Control     | フロー制御を none, Xon/Xoff, Hardware(RTS/CTS)から選択します                                             |  |
|             | Close            | COM ポートをクローズします                                                                             |  |
| 9. Close    | Simple Test を終了し | ます                                                                                          |  |

Table 2.3-2 Simple Test ダイアログのエリアとボタン

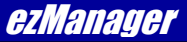

## 2.4 メニューエリア操作

メニューエリアでは、ファームウェアの更新等の高度な機能やpingテスト等のツール機能を行います。 高度な機能は[Advanced Menu]メニュー、ツール機能は[Tools]メニューにあります。

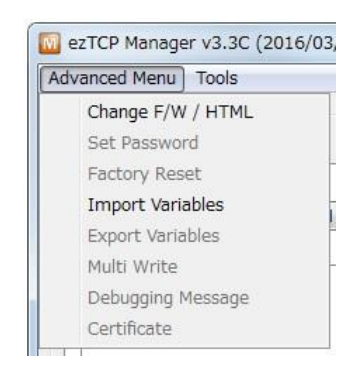

Fig 2.4-1 ezManager メニュー(Advanced Menu)

[Advanced Menu]メニューの各項目と機能概要は次のようになります。 該当機能を持たない ezTCP 製品では、項目が選択できない状態になります。

| 項目名               | 機能概要                                                                      |
|-------------------|---------------------------------------------------------------------------|
| Change F/W / HTML | 本体ファームウェアまたは本体内の HTML ファイルを更新します                                          |
| Set Password      | ezManager での設定変更にパスワード認証を追加します                                            |
| Factory Reset     | 各設定値を sollae 社または弊社出荷時の設定値に初期化します<br>どちらの出荷時設定値に初期化されるかは、各製品のマニュアルをご覧ください |
| Import Variables  | 設定値をファイルから読み込みます、ファイルの拡張子は. ezm です                                        |
| Export Variables  | 設定値をファイルに出力します、ファイルの拡張子は. ezm です                                          |
| Multi Write       | Search Results で選択した複数の本体に同一の設定値を書き込みます                                   |
| Debugging Message | ezTCP 本体のデバック情報を表示します                                                     |
| Certificate       | SSL や無線 LAN の WPA エンタープライズで使用する証明書の処理を行います                                |

Table 2.4-1 Advanced Menu の各項目と機能概要

ezTCP Ethernet Series

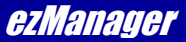

| ELICE M    | anage | Er V3.50 (2010/03/31) |   |
|------------|-------|-----------------------|---|
| Advanced I | Menu  | Tools                 |   |
| Search ezT | СР    | PING / ARP            |   |
| MAC ]      | P     | Windows Firewall      | ĺ |
| MAC Add    | dress | Select binding IP     |   |
| 00 30      | f9    | Modbus/TCP            |   |

Fig 2.4-2 ezManager メニュー(Tools)

[Tools]メニューの各項目と機能概要は次のようになります。 該当機能を持たない ezTCP 製品では、項目が選択できない状態になります。

| 項目名               | 機能概要                                                        |
|-------------------|-------------------------------------------------------------|
| PING / ARP        | ezManager を実行している PC から ping テストの実行と、その PC の ARP テーブルを表示します |
| Windows Firewall  | ezManager を実行している PC の Windows Firewall 設定を表示します            |
| Select binding IP | ezManager で使用するネットワークインタフェースを選択します                          |
| Modbus/TCP        | Modbus/TCP 機能のテストを行います                                      |

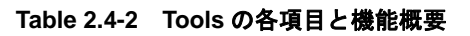

#### 2.4.1 Change F/W / HTML 機能

本体ファームウェアまたは本体内の HTML ファイルを更新します。

ファームウェア更新の詳細については、各製品のマニュアルかアプリケーションノートをご覧ください。 下図は使用インタフェースを Ethernet インタフェースに設定している状態で Change F/W / HTML を選択した時に表示される ダイアログになります。

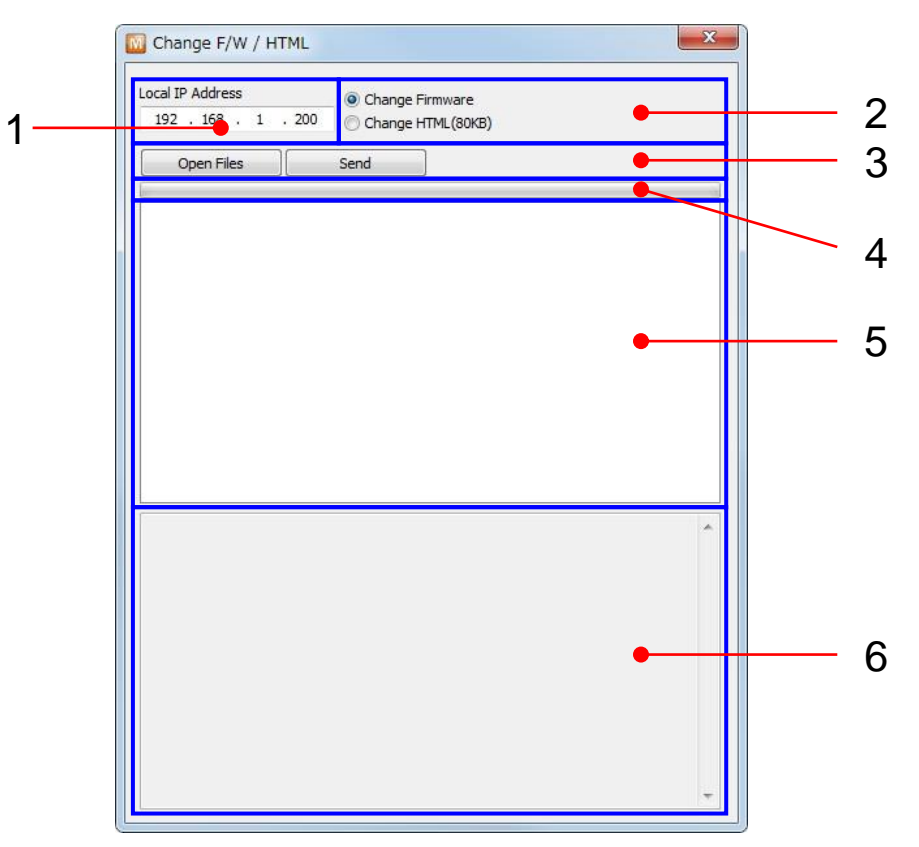

Fig 2.4-3 Change F/W / HTML ダイアログ (Ethernet インタフェース)

| 表示/操作項目             | 内容                                           |                                                             |  |
|---------------------|----------------------------------------------|-------------------------------------------------------------|--|
| 1. Local IP Address | ファームウェア更新または HTML ファイルを更新する本体の IP アドレスを指定します |                                                             |  |
| 2. 更新種類の選択          | Change Firmware                              | ファームウェアを更新する場合、選択します                                        |  |
|                     | Change HTML                                  | HTML ファイルを更新する場合、選択します                                      |  |
| 3. 操作ボタン            | Open Files                                   | 更新するファームウェアまたは HTML ファイルを指定します<br>ボタンを押すことでファイル選択ダイアログが開きます |  |
|                     | Send                                         | 選択したファームウェアまたは HTML ファイルを送信し、更新を行います                        |  |
| 4. 進捗バー             | ファイル送信の進捗がバー表示されます                           |                                                             |  |
| 5. ファイルー覧表示         | 「Open Files」ボタンでオープンしたファイルが一覧で表示されます         |                                                             |  |
| 6. 結果表示             | 通信内容と結果が表                                    | 長示されます                                                      |  |

Table 2.4-3 Change F/W / HTML ダイアログのエリアとボタン(Ethernet インタフェース)

下図は使用インタフェースをシリアルインタフェースに設定している状態で Change F/W を選択した時に表示されるダイアロ グになります。

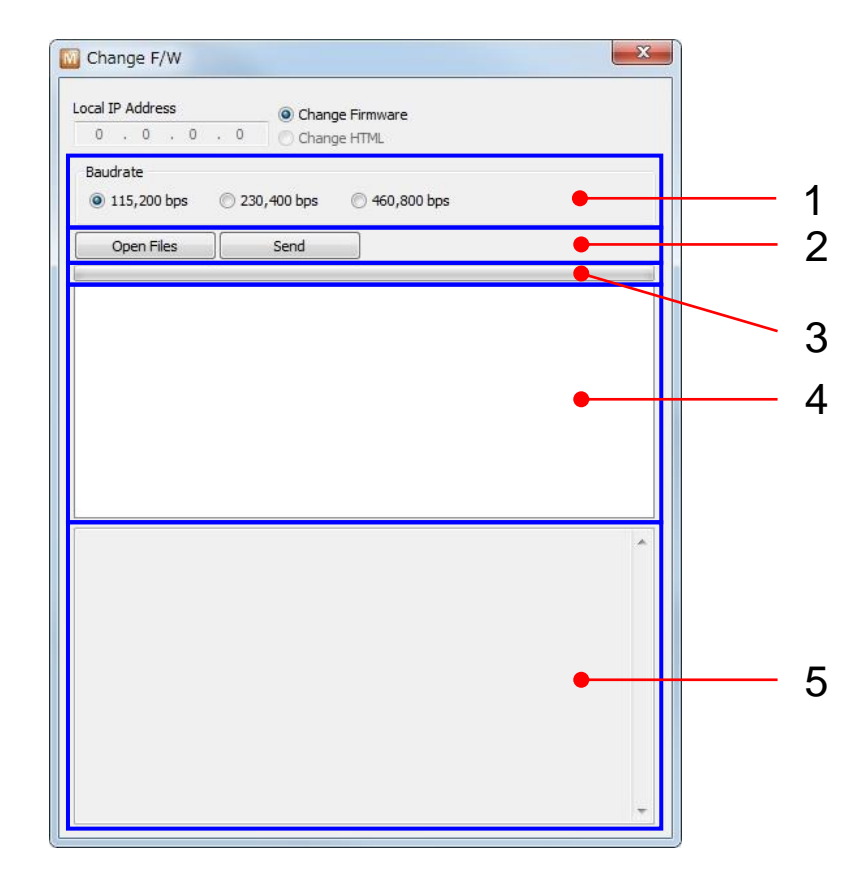

Fig 2.4-4 Change F/W ダイアログ(シリアルインタフェース)

| 表示/操作項目     | 内容                     |                                                    |  |
|-------------|------------------------|----------------------------------------------------|--|
| 1. ボーレート選択  | シリアルインタフュ<br>選択可能なボーレー | - ースで更新を行う際のボーレートを選択します<br>- トについては各製品マニュアルをご覧ください |  |
| 2. 操作ボタン    | Open Files             | 更新するファームウェアを指定します<br>ボタンを押すことでファイル選択ダイアログが開きます     |  |
|             | Send                   | 選択したファームウェアを送信し、更新を行います                            |  |
| 3. 進捗バー     | ファイル送信の進捗              | まがバー表示されます                                         |  |
| 4. ファイル一覧表示 | 「Open Files」ボタン        | <b>νでオープンしたファイルが一覧で表示されます</b>                      |  |
| 5. 結果表示     | 通信内容と結果がま              | 長示されます                                             |  |

Table 2.4-4 Change F/W ダイアログのエリアとボタン(シリアルインタフェース)

#### 2.4.2 Set Password 機能

ezManager での設定変更にパスワード認証を追加します。

パスワード認証は、本体の設定変更に関するセキュリティ設定のひとつで、不正な設定変更を防ぐことが可能になります。 このパスワードは Telnet ログイン機能を持つ本体の Telnet パスワードにも適用されます。

下図は Set Password を選択した時に表示されるダイアログで、この中でパスワードの設定とクリアを行います。

🔟 Set Pas... 💻 🎞

Current Password ..... New Password Retype Password Clear OK Cancel

Fig 2.4-5 Set Password ダイアログ

シリアル設定モード動作時には、パスワード認証動作は無効になります。 登録したパスワードを紛失した場合は、シリアル設定モードで動作させ、パスワードの再登録やクリアを行ってください。

#### 2.4.3 Factory Reset 機能

各設定値を sollae 社の出荷時設定値に初期化します。

製品によってはこのメニュー項目以外の方法で初期化を行うものがあります。詳しくは、各製品のマニュアルをご覧くださ  $\mathcal{V}_{\circ}$ 

#### 2.4.4 Import Variables 機能

設定値をファイルから読み込みます。

「2.4.5 Export Variables」で保存された設定値ファイル(拡張子は.ezm)を読み込みます。 読み込んだ後に本体に設定を反映するには「Write」ボタンを押してください。

#### 2.4.5 Export Variables 機能

設定値をファイルに出力します、ファイルの拡張子は.ezmです。

現在の設定値をファイルに保存したい時に使用します。

#### 2.4.6 Multi Write 機能

複数の本体に同一の設定値を書き込みます。

下図は Multi Write を選択した時に表示されるダイアログになります。 Search All ボタンを押すと MAC アドレスベースでの検索を実行し、検出された機器が Search Results 欄に一覧表示されます。 No. 欄のチェックボックスで、書き込みを行う本体を選択します。チェックで選択、クリアで非選択です。 Write ボタンを押すことで、選択された機器に現在の選択エリアで設定した設定値を書き込みます。

| earcn      | Results (2)       |         |       |   |
|------------|-------------------|---------|-------|---|
| No.        | MAC Address       | Comment |       |   |
| <b>v</b> 1 | 00:30:F9:10:20:63 |         | Ready |   |
| 2          | 00:30:F9:10:20:64 |         | Ready |   |
|            |                   |         |       |   |
|            |                   |         |       |   |
|            |                   |         |       |   |
|            |                   |         |       |   |
|            |                   |         |       |   |
|            |                   |         |       |   |
|            |                   |         |       |   |
|            |                   |         |       |   |
|            |                   |         |       |   |
|            |                   |         |       |   |
|            |                   |         |       |   |
|            |                   |         |       |   |
|            |                   |         |       |   |
|            |                   |         |       |   |
|            |                   |         |       |   |
| 6          |                   |         |       | • |

Fig 2.4-6 Multi Write ダイアログ

#### 2.4.7 Debugging Message 機能

ezTCP 本体のデバック情報を表示します。

#### 2.4.8 Certificate 機能

SSL や無線 LAN の WPA エンタープライズで使用する証明書の処理を行います。

下図は Certificate を選択した時に表示されるダイアログになります。

| Write self                                                                                                    | signed certificate. |                    |          |  |
|----------------------------------------------------------------------------------------------------|---------------------|--------------------|----------|--|
| 🔘 Write sign                                                                                                    | ed certificate from | certification auth | orities. |  |
| Read the open second second | ertificate from ez  | TCP.               |          |  |

Fig 2.4-7 Certificate ダイアログ

#### Write self signed certificate.

自己証明書を作成し、本体に書き込みます。

#### Write sined certificate from certification authorities.

証明機関からの署名済み証明書を本体に書き込みます。

#### Read the certificate from ezTCP.

本体に書き込まれている証明書を読み出して表示します。

#### 2.4.9 PING / ARP 機能

ezManager を実行している PC から ping テストの実行と、その PC の ARP テーブルを表示します。

下図は PING / ARP を選択した時に表示されるダイアログになります。

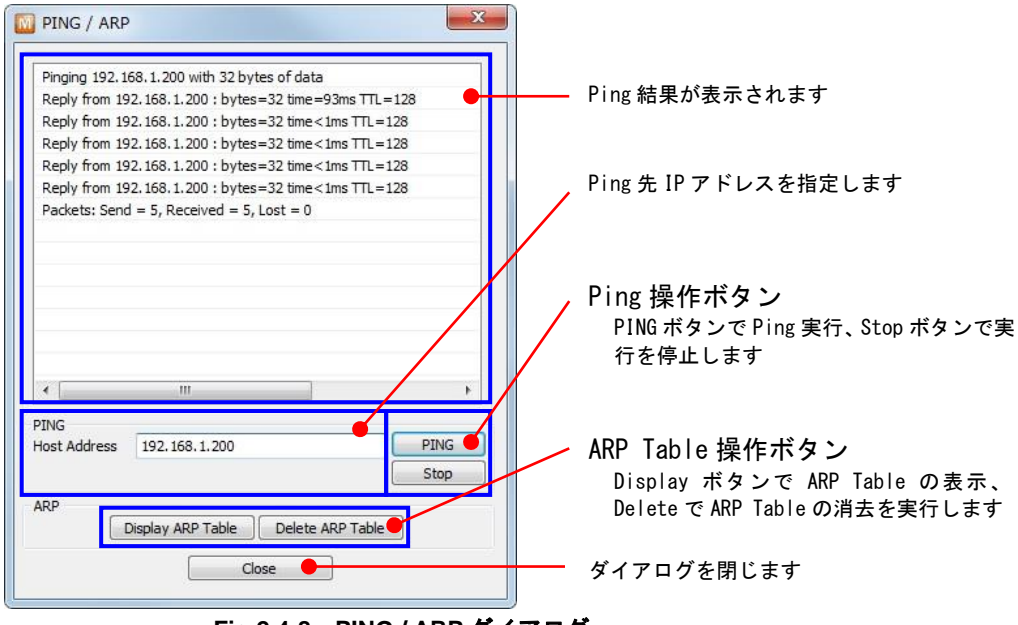

Fig 2.4-8 PING / ARP ダイアログ

#### 2.4.10 Windows Firewall 機能

ezManager を実行している PC の Windows Firewall 設定を表示します。

メニューから選択することで Windows Firewall 設定ダイアログが表示されます。 イーサネット通信が禁止されているような場合には、このダイアログにて通信を許可するように設定を変更します。

Windows Firewall 設定の詳細については、OSの機能になりますので Microsoft にお問い合わせください。

|                                                                                                    |                                                                                                    |                                                                                                    |                                                                     |                                                                               | • 💌 |
|----------------------------------------------------------------------------------------------------|----------------------------------------------------------------------------------------------------|----------------------------------------------------------------------------------------------------|---------------------------------------------------------------------|-------------------------------------------------------------------------------|-----|
|                                                                                                    | ヘレレ ▶ すべてのコントロール パネル項目 ▶ W                                                                                                    | indows ファイアウォール 😽                                                                                                    |                                                                     | ル パネルの検索                                                                      | ٩   |
| <ul> <li>コントロール パネル ホーム<br/>Windows ファイアウオールを<br/>介したブログラムまたは機能<br/>を許可する</li> <li>通知設定の変更</li> <li>Windows ファイアウオールの<br/>有効化または無効化</li> <li>既定値に戻す</li> <li>詳細設定<br/>ネットワークのトラブルシュ<br/>ーディング</li> </ul> | <ul> <li>Windows ファイアウォールによるコンピュー</li> <li>Windows ファイアウォールは、ハッカーまた</li> <li>トワークを経由したアクセスを防止するのに役</li> <li>ファイアウォールによるコンピューターの保護</li> <li>ネットワークの場所に関する詳細</li> <li>マ ドメイン ネットワーク(M)</li> <li>マ ホーム ネットワーク(D)</li> <li>マ ホーム ネットワークまたは社内 (プ</li> <li>マ パブリック ネットワーク(P)</li> <li>空港、喫茶店など、公共の場のネットワーク</li> <li>Windows ファイアウォールの状態:</li> <li>着信接続:</li> <li>アクティブな/(プリック ネットワーク):</li> <li>通知の状態:</li> </ul> | ターの保護<br>は悪意のあるソフトウェアによるイン<br>に立ちます。<br>その詳細<br>ライペート) ネットワーク(Q)<br>有効<br>許可されたプログラムの一覧(<br>すべての接続をブロックする<br>ご 識別されていないネット<br>Windows ファイアウォールの<br>プロックしたときに通知を受い | パターネットまたはネ<br>未接続<br>接続済み<br>こないプログラムへの<br>ワーク<br>(新しいプログラムる<br>が取る | €γ<br>⊗<br>⊗<br>∞<br>∞<br>∞<br>∞<br>∞<br>∞<br>∞<br>∞<br>∞<br>∞<br>∞<br>∞<br>∞ | •   |
| アクション センター<br>ネットワークと共有センター                                                                                                    |                                                                                                    |                                                                                                    |                                                                     |                                                                               |     |
|                                                                                                    |                                                                                                    |                                                                                                    |                                                                     |                                                                               |     |

Fig 2.4-9 Windows Firewall ダイアログ(Windows 7)

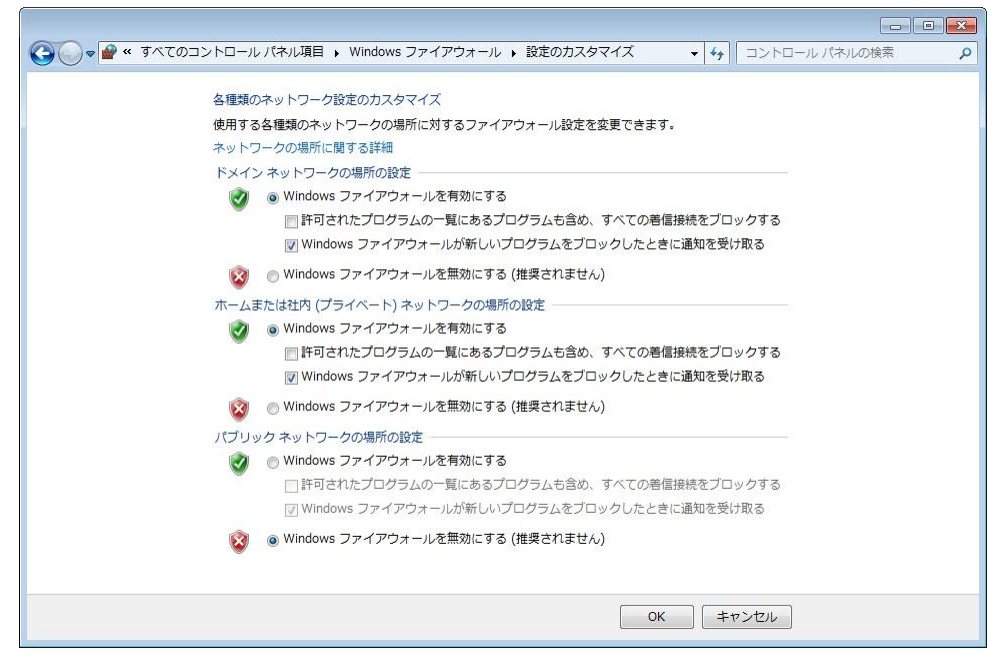

Fig 2.4-10 Windows Firewall 設定のカスタマイズダイアログ(Windows 7)

#### 2.4.11 Select binding IP 機能

ezManager で使用するネットワークインタフェースを選択します。

複数のネットワークカードが PC に装備されているなど、イーサネット通信先が複数存在する場合には本機能で通信先を選択 します。

MAC アドレスベースの検索を行う時には UDP のブロードキャスト通信(宛先 IP アドレス 255.255.255.255)を使用することか ら、イーサネット通信先が複数存在する場合に正しく検索を行うことができません。このような場合には通信先のネットワ ークアダプタを指定して、イーサネット通信先を指示します。

下図は Select binding IP を選択した時に表示されるダイアログになります。

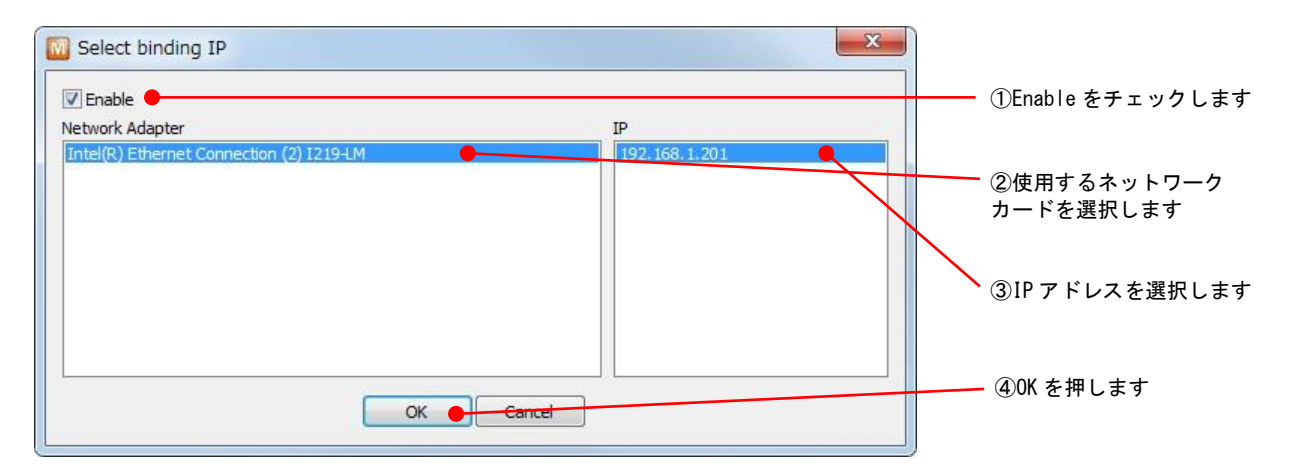

Fig 2.4-11 Select binding IP ダイアログ

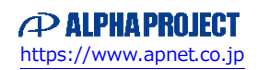

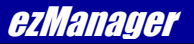

#### 2.4.12 Modbus/TCP 機能

Modbus/TCP 機能のテストを行います。

CIE-H10 など、I/O ポート機能のある ezTCP 機器の入出力ポートのテストを行うソフトです。 Modbus/TCP は本体が Slave 設定の時のみ使用できます。

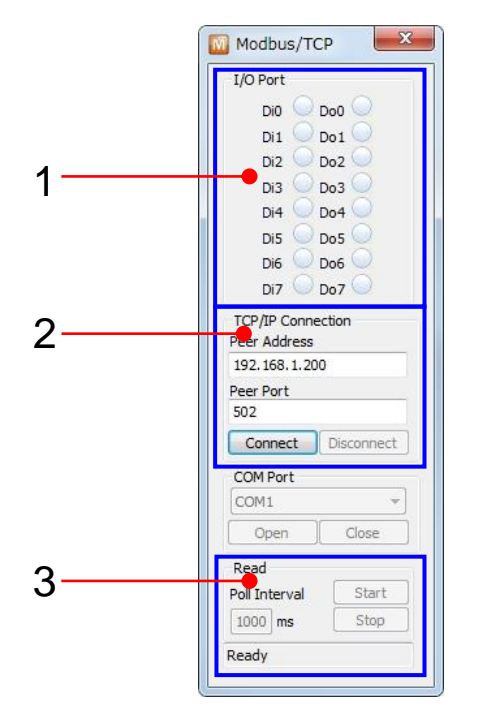

Fig 2.4-12 Modbus/TCP ダイアログ

| 表示/操作項目     |               |       | 内容                                                               |
|-------------|---------------|-------|------------------------------------------------------------------|
| 1.1/0.0.1   | 入力ポート         |       | 読み込んだ入カポートの内容を DiO-Di7 に表示します<br>入カポート値が ON の時は緑、OFF の時は白で表示されます |
| 1.1/0 Port  | 出カポート         |       | Do0-Do7 で設定した内容を出カポートとして送信します<br>出カポート値が 0N の時は緑、0FF の時は白に設定します  |
|             | Connect       |       | 該当の機器に接続します                                                      |
| 2.1CP/1P 接続 | Disconnect    |       | 該当の機器との接続を切断します                                                  |
|             | Poll Interval |       | 入力ポートを読み込む間隔を設定します(単位:ms)                                        |
|             |               | Start | 入力ポートの読み込みを開始します                                                 |
| 3. 入出カポート制御 | Read          | Stop  | 入力ポートの読み込みを停止します                                                 |
|             |               | Start | 出力ポートの送信を開始します                                                   |
|             | Write         | Stop  | 出力ポートの送信を停止します                                                   |

Table 2.4-5 Modbus/TCP ダイアログのエリアとボタン

## 2.5 機能設定エリア操作

機能設定エリアでは、ezTCP 製品の設定値の表示と変更を行うエリアです。

製品の機能により、このエリアの表示は様々に変化します。

機能毎の設定がタブ形式で分類されていることから、設定の確認や変更の管理が把握しやすくなっています。 現在までにリリースされた ezTCP 製品の機能から「Network」「Serial Port」「IO port」「Wireless LAN」「Option」の5種類 のタブが存在します。

#### 2.5.1 Network 設定

Network タブではイーサネットインタフェースの IP アドレスなど、Network 環境に関する設定を行います。

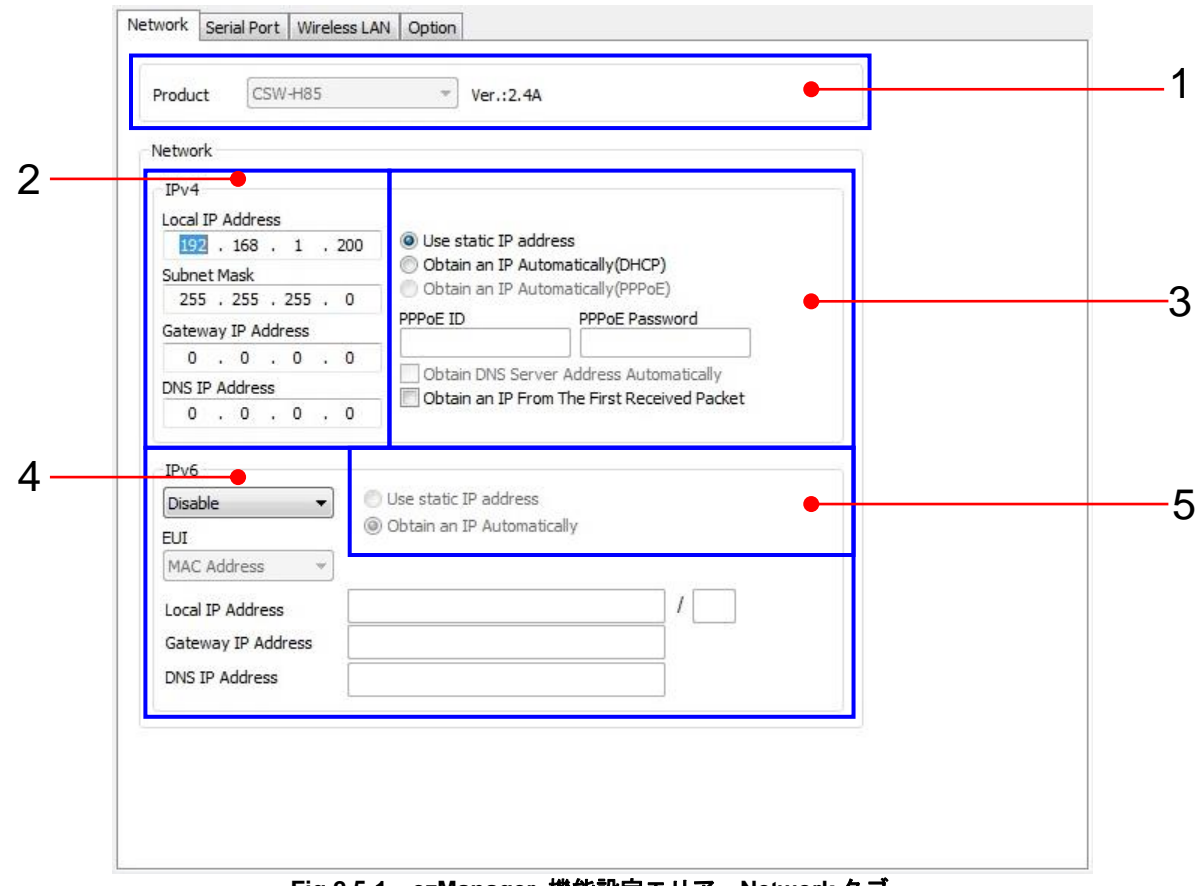

Fig 2.5-1 ezManager 機能設定エリアーNetwork タブ

| 項目           |                                                  | 内容                                                                                     |
|--------------|--------------------------------------------------|----------------------------------------------------------------------------------------|
| 1.Product    | 製品名とファームウェア                                      | 7パージョンが表示されます                                                                          |
|              | Local IP Address                                 | 32bitの論理アドレスを設定します                                                                     |
|              | Subnet Mask                                      | ネットワーク部とホスト部の区別に使われる 32bit のマスク値                                                       |
| 2. IPv4 環境設定 | Gateway IP Address                               | ネットワーク部を越えて通信をする際に使用するゲートウェイの IP ア<br>ドレス                                              |
|              | DNS IP Address                                   | 名前変換に使用する DNS サーバの IP アドレス                                                             |
|              | Use static IP<br>Address                         | 固定 IP アドレスで決定                                                                          |
|              | Obtain an IP<br>Automatically(DHCP)              | DHCP による自動割り当てで決定                                                                      |
|              | Obtain an IP<br>Automatically(PPPoE)             | PPPoE による自動割り当てで決定                                                                     |
| 3. IPv4 アドレス | PPPoE ID                                         | PPPoE にて使用される ID                                                                       |
| 取得設定         | PPPoE Password                                   | PPPoE にて使用される Password                                                                 |
|              | Obtain DNS Server<br>Address<br>Automatically    | IP アドレス自動割り当て時に DNS アドレスも一緒に受けるかを選択<br>チェックで「自動割り当てを受ける」                               |
|              | Obtain an IP From<br>The First Recived<br>Packet | RARP(Reverse Address Resolution Protocol)による IP アドレスの設定<br>変更を受けるかを選択<br>チェックで「変更を受ける」 |
|              | IPv6 使用設定                                        | IPv6 の使用を設定します、Enable で使用、Disable で未使用の設定です                                            |
|              | EUI                                              | リンクローカルアドレスの決定方法<br>MAC Address:製品固有の MAC アドレスを元に生成<br>Random:乱数を元に生成                  |
| 4. IPv6 環境設定 | Local IP Address                                 | /より左の欄 : 128bit の論理アドレスを設定します<br>/より右の欄 : Prefix の設定(0~128)                            |
|              | Gateway IP Address                               | ネットワーク部を越えて通信をする際に使用するゲートウェイの IP ア<br>ドレス                                              |
|              | DNS IP Address                                   | 名前変換に使用する DNS サーバの IP アドレス                                                             |
| 5. IPv6 アドレス | Use static IP<br>Address                         | 固定 IP アドレスで決定                                                                          |
| 取得設定         | Obtain an IP<br>Automatically                    | DHCP による自動割り当てで決定                                                                      |

Table 2.5-1 Network タブ設定詳細

#### 2.5.2 Serila Port 設定

Serial Port タブではシリアルインタフェースのボーレートや、そのシリアルポートのイーサネット通信設定など、シリアル ポートに関する設定を行います。

| Serial Port<br>Serial Type TTL<br>RS-232<br>Baudrate | TCP/IP<br>Communication Mode<br>T2S - TCP Server<br>Peer Address |  |
|------------------------------------------------------|------------------------------------------------------------------|--|
| Parity                                               | Peer Port Local Port                                             |  |
| NONE -                                               | 0 50000 TCP Server                                               |  |
| Data Bits                                            | Event Byte Timeout                                               |  |
| 8 🔻                                                  | 0 0                                                              |  |
| Stop Bit                                             | Data Frame                                                       |  |
| 1 bit 🔹                                              | Data Frame Interval(10ms)                                        |  |
| Flow Control                                         | Generator                                                        |  |
| NONE 🔻                                               | Separator Length Separator (HEX)                                 |  |
| DTR/DSR                                              | 0 - 00 00 00 00                                                  |  |
| TX Interval                                          | Separator Operation                                              |  |
| 00                                                   | Transmit Separators 👻                                            |  |
| Create an ezVSP Port                                 |                                                                  |  |
|                                                      | Telnet COM Port Control(RFC2217)                                 |  |
|                                                      | Disable TCP Transmission Delay                                   |  |
|                                                      | SSL                                                              |  |
|                                                      |                                                                  |  |
|                                                      |                                                                  |  |
|                                                      |                                                                  |  |

Fig 2.5-2 ezManager 機能設定エリアーSerial Port タブ

| 項目          | 内容                                   |                                                                                                    |  |
|-------------|--------------------------------------|----------------------------------------------------------------------------------------------------|--|
| 1.COM ポート選択 | シリアル通信の設定や                           | ⊃動作モードを変更する COM ポートを選択します                                                                                       |  |
|             | Serial Type                          | シリアルタイプ設定                                                                                                    |  |
|             | Baudrate                             | ボーレート設定                                                                                                    |  |
|             | Parity                               | パリティビット設定                                                                                                    |  |
|             | Data Bits                            | データ長設定                                                                                                    |  |
| 2. シリアル通信   | Stop Bit                             | ストップビット長設定                                                                                                    |  |
| 条件設定        | Flow Control                         | フロー制御設定                                                                                                    |  |
|             | DTR/DSR                              | DTR/DSR 制御設定<br>TCP 接続すると本体の DTR 端子が 0N になり切断すると 0FF になります                                                      |  |
|             | TX Interval                          | シリアルインタフェースから送信されるデータ間隔のタイミング制御を行<br>います                                                                        |  |
|             | Communication MODE                   | イーサネット通信の動作モードを設定します<br>T2S - TCP Server<br>COD - TCP Client<br>ATC - AT Command<br>U2S - UDP                   |  |
|             | Peer Address                         | 接続先(サーバ)IP アドレスまたはホスト名                                                                                          |  |
|             | Peer Port                            | 接続先(サーバ)ポート番号                                                                                                   |  |
|             | Local Port                           | 接続待ちポート番号                                                                                                    |  |
|             | TCP Server                           | TCP Client 動作時に TCP Server 動作を行います                                                                              |  |
|             | Event Byte : TCP<br>Block Size : UDP | TCP Server : セッション確立前のシリアル受信バッファ長の設定<br>TCP Client : セッション接続要求を行うタイミングに関する設定<br>UDP : UDP 送信に使用するシリアル受信バッファ長を設定 |  |
| 3. イーサネット通  | Timeout                              | セッション切断までの時間を設定                                                                                                 |  |
| 信設定         | Data Frame Interval                  | シリアル受信データをフレーム間隔から1フレームのデータとして認識さ<br>せる設定                                                                       |  |
|             | Separator Length                     | シリアル受信データをセパレータ (区切り文字)から1フレームのデータと<br>して認識させる設定、セパレータコード長を設定                                                   |  |
|             | Separator (HEX)                      | フレーム終了のセパレータコードを設定                                                                                              |  |
|             | Separator<br>Operation               | セパレータコード受信後の追加文字列の指示設定                                                                                          |  |
|             | Telnet COM Port<br>Control (RFC2217) | RFC2217 で定義された Telnet COM Port Control の使用を設定<br>チェックで RFC2217 を使用する                                            |  |
|             | Disable TCP<br>Transmisson Del       | シリアル受信データを任意のタイミングで TCP 送信する際に、Nagle アル<br>ゴリズムに従うか否かを決定する設定<br>チェックボックスオンで、送信遅延を無効ー Nagle に従わない                |  |
|             | Create an<br>ezVSP Port              | Sollae 社製仮想 COM ポートソフトウェア「ezVSP」の COM ポート新規作成<br>ダイアログを開きます<br>* ezVSP がインストールされていないとエラーが表示されます                 |  |

Table 2.5-2 Serial Port タブ設定詳細

#### 2.5.3 IO Port 設定

IO Port タブでは I/O インタフェースの出力ポート状態など、I/O インタフェースに関する設定を行います。

IO Port タブ内はさらに「Basic Settings」「I/O Port Option」「I/O Port Comment」の3つに分かれています。

#### Basic Settings

IO Port タブ内「Basic Settings」タブでは I/O ポートに関する基本設定を行います。

| 1odbus/TCP                                                                      |                                                 |  |
|---------------------------------------------------------------------------------|-------------------------------------------------|--|
| Modbus/TCP                                                                      |                                                 |  |
| Notify Input Port Change                                                        | •                                               |  |
| Initialize the output port state<br>(The output port will be changed to the [Ir | nitial State] when Modbus/TCP is disconnected.) |  |
| Master/Slave                                                                    | Slave 🔻                                         |  |
| Unit ID                                                                         | 1                                               |  |
| Input Port Base Address                                                         | 0                                               |  |
| Output Port Base Address                                                        | 8                                               |  |
| Master                                                                          |                                                 |  |
| Poll Interval                                                                   | 1000 ms                                         |  |
| Control Method of Slave's Output Ports                                          | FC 16 (Multiple)                                |  |
| Control Method of Master's Output Ports                                         | AND 👻                                           |  |
| TCP/IP                                                                          |                                                 |  |
| Multiple Connec                                                                 | tion Peer Address Local Port                    |  |
| Passive Connection                                                              | 502                                             |  |
|                                                                                 |                                                 |  |

Fig 2.5-3 ezManager 機能設定エリアーI/O Port タブーBasic Settings

| 項目               |                                       | 内容                                                       |
|------------------|---------------------------------------|----------------------------------------------------------|
|                  | Web (HTTP)                            | Web ページを有効にします                                           |
| 1. Web (HTTP)    | Web(HTTP) Port                        | Web ページのポート番号を設定します                                      |
| Web ページ設定        | Size of Web                           | Web ページサイズ設定                                             |
|                  | (HTTP)                                | 80/96/112 からサイズ選択できますが、80KB に固定してください                    |
|                  | Modbus/TCP                            | Modbus/TCP を有効にします                                       |
|                  | Notify Input                          | スレーブ設定時に入力ポート値が変更されると、即時マスターヘレスポン                        |
|                  | Port Change                           | スを送信する機能を有効にします                                          |
|                  | Master/Slave                          | Master、Slave の設定をします                                     |
|                  |                                       | スレーブ時:本体の Unit ID を設定します                                 |
|                  | Unit ID                               | マスター時:相手機器の Unit ID を設定します                               |
|                  | Input Port                            | スレーブ時:本体の入力ポートアドレスを設定します                                 |
|                  | Base Address                          | マスター時:相手機器の入力ポートアドレスを設定します                               |
|                  | Output Port                           | スレーブ時:本体の出力ポートアドレスを設定します                                 |
|                  | Base Address                          | マスター時:相手機器の出力ポートアドレスを設定します                               |
|                  | Poll Interval                         | 本体がマスター時にスレーブへ送信するRead Multipleクエリ送信周期(単<br>位・ms)を設定します  |
| 2. Modbus/TCP 設定 | CP 設定<br>Control Method of<br>Slave's | スレーブ時の制御方式を設定                                            |
|                  | Control Method of<br>Master's         | マスター時の制御方式を設定                                            |
|                  |                                       | Passive:接続要求を待ちます                                        |
|                  | 接続方法の選択                               | Active : 設定したアドレス (Peer Address)とポート番号 (Peer Port) へ TCP |
|                  |                                       | 接続をします                                                   |
|                  | Multiple<br>Connection                | 複数接続の許可数を設定                                              |
|                  | Peer Address                          | 接続先のアドレス                                                 |
|                  | Peer Port                             | Passive 時:待ち受けポート番号<br>Active 時 :接続先ポート                  |

Table 2.5-3 I/O Port タブーBasic Settings 設定詳細

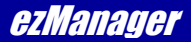

#### I/O Port Option

IO Port タブ内「I/O Port Option」タブでは I/O ポートに関する追加設定を行います。

| 🗌 Notify Inpu      | t or Output Port Change(Email | )             |                  |  |
|--------------------|-------------------------------|---------------|------------------|--|
| Email Address      |                               |               |                  |  |
| Input Port         | DIO DI1 DI2 DI3 DI4 D         | i5 Di6 Di7    |                  |  |
| Output Port        | Do0 Do1 Do2 Do3 Do4 D         | 05 Do6 Do7    |                  |  |
| Digital Input      | Digital Output                |               |                  |  |
| Valid Time<br>(ms) | Macro                         | Delay<br>(ms) | Initial<br>State |  |
| Di0                | Do0                           | 0             | Off 👻            |  |
| Di1 0              | Do1                           | 0             | Off 🔻            |  |
| Di2 0              | Do2                           | 0             | Off 🔻            |  |
| Di3 0              | Do3                           | 0             | Off 🔻            |  |
| Di4 0              | 🖾 Do4                         | 0             | Off 🔻            |  |
| Di5 0              | Do5                           | 0             | Off 🔻            |  |
| Di6 0              | Do6                           | 0             | Off 🔻            |  |
| Di7 0              | Do7                           | 0             | Off 🔻            |  |
|                    |                               |               |                  |  |

Fig 2.5-4 ezManager 機能設定エリアーI/O Port タブーI/O Port Option

| 項目               |               | 内容                                                                                    |
|------------------|---------------|---------------------------------------------------------------------------------------|
| 1.Digital Input  | Valid Time    | Valid Time を設定します<br>Valid Time の詳細については、CIE-H10 のハードウェアマニュアル<br>「入出カポート」の項目を参照してください |
|                  | Macro         | マクロ機能を有効にします                                                                          |
|                  | Do0~Do7       | 各出力ポートの設定する演算式を入力します                                                                  |
| 2.Digital Output | Delay(ms)     | Delay を設定します<br>Delay の詳細については、CIE-H10 のハードウェアマニュアル<br>「入出カポート」の項目を参照してください           |
|                  | Initial State | 起動時の出力ポート状態を設定します                                                                     |

Table 2.5-4 I/O Port タブーI/O Port Option 設定詳細

#### I/O Port Comment

IO Port タブ内「I/O Port Comment」タブでは I/O ポートにコメントを設定します。

| Digit                                                | al Input                                                        | Digital Output                                                                                                    |  |
|------------------------------------------------------|-----------------------------------------------------------------|----------------------------------------------------------------------------------------------------|--|
| Di0<br>Di1<br>Di2<br>Di3<br>Di4<br>Di5<br>Di6<br>Di7 | DI1       DI2       DI3       DI4       DI5       DI6       DI7 | D00       D00         D01       D01         D02       D02         D03       D03         D04       •         D05       D05         D06       D06         D07       D07 |  |
|                                                      |                                                                 |                                                                                                    |  |
|                                                      |                                                                 |                                                                                                    |  |

Fig 2.5-5 ezManager 機能設定エリアーI/O Port タブーI/O Port Comment

| 項目               | 内容                        |
|------------------|---------------------------|
| 1.Digital Input  | Web ページに表示する各入力ポート名を記入します |
| 2.Digital Output | Web ページに表示する各出力ポート名を記入します |

Table 2.5-5 I/O Port タブーI/O Port Comment 設定詳細

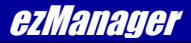

#### 2.5.4 Wireless LAN 設定

Wireless LAN タブでは無線 LAN インタフェースの SSID など、無線 LAN 通信に関する設定を行います。

| Vireless LAN<br>VLAN Topology | Enable 👻               |  |
|-------------------------------|------------------------|--|
| WLAN Topology                 | 20121 0000             |  |
| WLAN Topology                 | O Ad-hoc               |  |
|                               | Intrastructure Soft AP |  |
| Channel                       | 1                      |  |
| SSID                          | EZTCP-WLAN             |  |
| Antenna                       | 🔘 Internal Antenna     |  |
|                               | External Antenna       |  |
|                               | Advanced Settings      |  |
| Security Settings             |                        |  |
| Shared Key                    | *********              |  |
|                               | III Hide Characters    |  |
| 802. 1X                       | Disable 🔹              |  |
|                               | ID/Password            |  |
|                               |                        |  |

Fig 2.5-6 ezManager 機能設定エリアーWireless LAN タブ

| 項目                | 内容                |                                                                                 |
|-------------------|-------------------|---------------------------------------------------------------------------------|
| 1. 無線基本設定         | WLAN Topology     | 無線 LAN 通信方式を設定<br>Ad-hoc:アドホック<br>Infrastructure:インフラストラクチャー<br>Soft AP:Soft AP |
|                   | Channel           | 無線通信チャンネル(1~13)を設定                                                              |
|                   | SSID              | 無線 LAN 識別子を設定                                                                   |
|                   | Advanced Settings | Advanced Settings(高度な設定)ダイアログを開き設定                                              |
| 2. 無線セキュリテ<br>ィ設定 | Shared Key        | WEP と WPA それぞれのプリシェアードキーを設定                                                     |
|                   | Hide Characters   | プリシェアードキー欄の表示/非表示を設定                                                            |
|                   | 802. 1X           | WPA エンタープライズ設定の選択                                                               |
|                   | ID/Password       | WPA エンタープライズ設定で使用する ID と Password を設定                                           |

Table 2.5-6 Wireless LAN タブ設定詳細

#### 2.5.5 Option 設定

Option タブではファイアウォールなど、追加機能に関する設定を行います。

| Telnet Send MAC Address SSL SSH Comment                            | IPv4 Address Search Debugging Message Multiple Connection Power Management                                  |  |
|--------------------------------------------------------------------|----------------------------------------------------------------------------------------------------|--|
| ezTCP Firewall Allowed MAC Address Allowed IP Range                |                                                                                                    |  |
| IPv4 Address<br>Network Mask<br>IPv6 Address<br>Apply To ezManager |                                                                                                    |  |
| Notify IPv4 Change Protocol II Disable  DDNS ID D                  | Port     Data Type       Minute(s)     0       Minute(s)     ASCII       DNS Password     Host Name(custom) |  |

Fig 2.5-7 ezManager 機能設定エリアーOption タブ

ezTCP Ethernet Series

| 項目                 | 内容                     |                                      |
|--------------------|------------------------|--------------------------------------|
| 1. 追加機能設定          | Telnet                 | Telnet ログインを有効にします                   |
|                    | Send MAC Address       | TCP セッション接続時に MAC Address を送信します     |
|                    | SSL                    | SSL 通信を有効にします                        |
|                    | SSH                    | SSH 通信を有効にします                        |
|                    | SSH ID                 | SSH ID を設定                           |
|                    | IPv4 Address<br>Search | ezManager からの検索に応答します                |
|                    | Debugging Message      | デバックメッセージ出力機能を有効にします                 |
|                    | Multiple<br>Connection | 複数接続を有効にします                          |
|                    | Power Management       | 電力制御を行います                            |
|                    | Comment                | コメント欄                                |
|                    | Allowd MAC Address     | MAC アドレスによる制限を有効にします                 |
|                    | MAC Address            | 有効にする MAC アドレスを設定                    |
|                    | Allowd IP Range        | IP アドレス範囲による制限を有効にします                |
| 2.ファイアウォー<br>ル設定   | IPv4 Address           | IPv4 IP アドレスを設定                      |
| ル設定                | Network Mask           | IPv4 IP アドレス範囲を指定する Network Mask を設定 |
|                    | IPv6 Address           | IPv6 IP アドレスと Prefix で範囲を設定          |
|                    | Apply To ezManager     | ezManager のアクセス制限を行う                 |
|                    | Protocol               | 通知プロトコルを選択                           |
| 3. IP アドレス通知<br>設定 | Interval               | 通知間隔を設定                              |
|                    | Port                   | 通知先ポート番号を設定                          |
|                    | Data Type              | 通知データタイプを HEX と ASCII から選択           |
|                    | DDNS ID                | ダイナミック DNS サービスの利用 ID を設定            |
|                    | DDNS Password          | ダイナミック DNS サービスの利用パスワードを設定           |
|                    | Host Name              | 通知先アドレスを IP アドレスかホスト名で設定             |

Table 2.5-7 Option タブ設定詳細

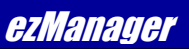

# 改定履歴

| 版数 | 日付         | 改定内容                                |
|----|------------|-------------------------------------|
| 1版 | 2009/06/25 | 新規作成                                |
| 2版 | 2012/09/28 | ezManager v3.1L 対応                  |
| 3版 | 2012/11/29 | ezManager v3.2A 対応                  |
| 4版 | 2017/06/30 | ezManager v3.3C 対応                  |
|    |            | 対応製品に CIE-H14、CSE-M53N、CSE-H53N を追加 |
| 5版 | 2023/10/02 | 対応製品を更新<br>対応 OS を更新<br>住所を更新       |
|    |            |                                     |
|    |            |                                     |
|    |            |                                     |
|    |            |                                     |
|    |            |                                     |
|    |            |                                     |
|    |            |                                     |
|    |            |                                     |
|    |            |                                     |
|    |            |                                     |
|    |            |                                     |

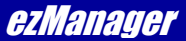

#### 本文書について

- ・本文書の著作権は株式会社アルファプロジェクトが保有します。
- ・本文書の内容を無断で転載することは一切禁止します。
- ・本文書の内容は、将来予告なしに変更されることがあります。
- ・本文書の内容については、万全を期して作成いたしましたが、万一ご不審な点、誤りなどお気付きの点がありましたら弊社までご連絡下さい。
- ・本文書の内容に基づき、アプリケーションを運用した結果、万一損害が発生しても、弊社では一切責任を負いませんのでご了承下さい。

### 商標について

- ・ezManagerは、SollaeSystemsの登録商標、商標または商品名称です。
- ・Windows®の正式名称は Microsoft®Windows®Operating System です。
- ・Microsoft、Windows、Windows Vista は、米国 Microsoft Corporation.の米国およびその他の国における商標または登録商標です。
- ・Windows®11、Windows®10、Windows®8.1、Windows®8、Windows®7 は、米国 Microsoft Corporation.の商品名称です。
- 本文書では下記のように省略して記載している場合がございます。ご了承下さい。

Windows@11はWindows 11もしくはWin11

Windows®10 は Windows 10 もしくは Win10

Windows®8.1 は Windows 8.1 もしくは Win8.1

- Windows®8 は Windows 8 もしくは Win8
- Windows®7 は Windows 7 もしくは Win7
- ・その他の会社名、製品名は、各社の登録商標または商標です。

## 著作権およびサポートについて

- ・ezManager (以下、本ソフトウェア)の著作権は SollaeSystems 社が保有しています。
- 本ソフトウェアを無断で譲渡、転売、2次配布することは一切禁止いたします。
- ・当社は本ソフトウェアに関し、海外での保守サービス及び技術サポート等は行っておりません。
- ・本ソフトウェアの運用の結果、万一損害が発生しても、弊社では一切責任を負いませんのでご了承ください。

# ALPHAPROJECT

株式会社アルファプロジェクト 〒431-3114 静岡県浜松市中央区積志町834 https://www.apnet.co.jp E-Mail:query@apnet.co.jp